[연세포탈/YONSEI Portal] 기숙사 퇴사 처리 방법 / How to complete the "퇴사 처리(Check-out)" Process through Yonsei Portal

| SEARCH Q                                                                                                    | 입/퇴사처리 🗙                                                                                                    |                              |                          |                |       | <b> - 0</b> |  |
|----------------------------------------------------------------------------------------------------|----------------------------------------------------------------------------------------------------|------------------------------|--------------------------|----------------|-------|-------------|--|
|                                                                                                    | ☆ 기숙사 > 학생 > 입/퇴사처리 ➡                                                                                                    |                              |                          |                |       |             |  |
| <ul> <li>✓ 기숙사</li> <li>마이메뉴</li> <li>〒3 〒3</li> </ul>                                                                                                    | 2023-1획기 2023확년도 1후                                                                                                    | +기 미래캠퍼스 정기모집 (기존 제학생 및 대학원상 | !/ Graduate & Undergradu | uate students) |       |             |  |
| 한 학생<br>· 인사신청(재학생)                                                                                                    | 시설물 점검표                                                                                                    |                              |                          |                |       |             |  |
| <ul> <li>입사정보조회</li> <li>추가서류등록</li> </ul>                                                                                                    | 조회<br>등록 입되사구분/상태 되사 / 미제출 혁반/성명                                                                                                    |                              |                          |                |       |             |  |
| - 기 <mark>숙사진류신청</mark>                                                                                                    | 학년도/학기                                                                                                    | 2023-1                       |                          | 생활관            | 매지1학사 |             |  |
| <ul> <li>6 롱메이트신청</li> <li>2 <u>외(되사치리</u></li> <li>4 외박신청</li> <li>6 중도회사신청</li> <li>6 입사확인서</li> <li>6 법부영수증</li> <li>6 열람실예약</li> <li>4 세미나실예약</li> </ul> | 호실유형                                                                                                    | 3인실                          |                          | 호실             | /3인실  |             |  |
|                                                                                                    | 제출일자                                                                                                    | 2023-03-06                   |                          | 사용위치           | B     |             |  |
|                                                                                                    | 안내문       ▲ 접기         국제캠퍼스 송도학사의 경우, 시설물점검표는 입사 후 1주일 이내 아래 송도학사 홈페이지를 통해 작성하시기 바랍니다.       For the resident in the Songdo Dormitory at Yonsei International Campus, please fill out the facility checklist on the Songdo Dormitory website below.         http://yicdorm.yonsei.ac.kr (학사정보시스템 ID/PW로 로그인 가능)       (You can log-in with Yonsei Portal ID/PW.) |                              |                          |                |       |             |  |
|                                                                                                    | 1 혀과                                                                                                    |                              |                          |                |       |             |  |

## ① 연세포탈 로그인 ▶ 기숙사 ▶ 입/퇴사처리 ▶ 시설물점검표 화면

Yonsei Portal ▶ Login-Dormitory ▶ "입/퇴사 처리(Check-in/Check-out)" menu

| SEARCH Q                                                           | 입/퇴사처리                                                                                            | ×                        |                                                 |                                                 |                        |      | E |   | · | - 0 |
|--------------------------------------------------------------------|---------------------------------------------------------------------------------------------------|--------------------------|-------------------------------------------------|-------------------------------------------------|------------------------|------|---|---|---|-----|
|                                                                    | ◎ 기숙사                                                                                             | 학생 이 입/퇴사처리              | =                                               |                                                 |                        | 0    | 0 | 0 | 0 | ជ   |
| ✓ 기숙사 마이메뉴                                                         | 안내문                                                                                               |                          |                                                 |                                                 |                        | ▲ 집기 |   |   |   |     |
| <b>1</b> 2 <b>1</b> 2                                              | 국제캠퍼스 송도학사의 경우, 시설물검검표는 입사 후 1주일 이내 아래 송도학사 홈페이지를 통해 작성하시기 바랍니다.                                  |                          |                                                 |                                                 |                        |      |   |   |   |     |
| [] 학생                                                              | For the re                                                                                        | sident in the songdo Don | mitory at Yonsei international Campus, please f | ill out the facility checklist on the Songdo Do | imitory website below. |      |   |   |   |     |
| <ul> <li>입사신청(제학생)</li> <li>입사청보조회</li> <li>추가서류등목</li> </ul>      | htte://vicdorm.yonsei.ac.kr (학사정보시스템 ID/PW로 로그인 가능)<br>(You can log-in with Yonsei Portal ID/PW.) |                          |                                                 |                                                 |                        |      |   |   |   |     |
| <ul> <li>기숙사전류신청</li> <li>룸메이트신청</li> <li><u>입/되사처리</u></li> </ul> |                                                                                                   |                          |                                                 |                                                 |                        |      |   |   |   |     |
| <ul> <li>외박신청</li> <li>중도퇴사신청</li> <li>이사와이서</li> </ul>            | 1.현관                                                                                              |                          |                                                 |                                                 |                        |      | - |   |   |     |
| - 납부명수중                                                            | 2.가구                                                                                              |                          |                                                 |                                                 |                        |      |   |   |   |     |
| • 열람실예약                                                            | 시설님                                                                                               | 의자                       |                                                 |                                                 |                        |      |   |   |   |     |
| - 세미나실예약                                                           | 상태                                                                                                | <ul> <li>정상</li> </ul>   | 이 바손                                            | ○ 분실                                            | ି ହନ୍ତ୍ର               |      |   |   |   |     |
|                                                                    | 보수공제<br>금액                                                                                        | 50,000                   |                                                 |                                                 |                        |      |   |   |   |     |
|                                                                    | 시설물                                                                                               | 책상                       |                                                 |                                                 |                        |      |   |   |   |     |
|                                                                    | 상태                                                                                                | <ul> <li>평상</li> </ul>   | 이 파손                                            | ○ 분설                                            | ୍ର ହଥ                  |      |   |   |   |     |
|                                                                    | 보수공제<br>금액                                                                                        | 100,000                  |                                                 |                                                 |                        |      |   |   |   |     |
|                                                                    | 시설물                                                                                               | 책꽂이                      |                                                 |                                                 |                        |      |   |   |   |     |
|                                                                    | सन                                                                                                | <ul> <li>정상</li> </ul>   | 이 파손                                            | ○ 분실                                            | ି ହନ୍ତ୍ର               |      |   |   |   |     |
|                                                                    | 보수공제<br>금액                                                                                        | 50,000                   |                                                 |                                                 |                        |      |   |   |   |     |
|                                                                    | 시설물                                                                                               | 신내                       |                                                 |                                                 |                        |      |   |   |   |     |
|                                                                    | શ્વ                                                                                               | <ul> <li>정상</li> </ul>   | ○ 単査                                            | ○ 분설                                            | ) ହଖ                   |      |   |   |   |     |
|                                                                    | 보수공제<br>금액                                                                                        | 200,000                  |                                                 |                                                 |                        |      |   |   |   |     |

## ② 시설물점검표 - 시설물 상태 체크

Check for defects and damage of facilities in your room

| SEARCH Q                                                                                                    | 입/퇴사처리 >   | ž.        |             |      |        |          |
|----------------------------------------------------------------------------------------------------|------------|-----------|-------------|------|--------|----------|
|                                                                                                    | 命 기숙사 🔿    | 학생 🔅 입/퇴사 | 처리 🔳        |      |        |          |
| ✓ 기숙사 마이메뉴                                                                                                    | 시설물        | 건조대       |             |      |        |          |
|                                                                                                    | 상태         | ④ 정상      | () 파손       | ○ 분실 | 🔿 ହମ୍ପ |          |
| <br>그 학생                                                                                                    | 보수공제<br>금액 | 30,000    |             |      |        |          |
| <ul> <li>입사신청(재학생)</li> <li>입사정보조회</li> <li>추가서류등록</li> <li>기속사찬류신청</li> <li>룸메이트신청</li> <li><u>입/퇴사치리</u></li> <li>외박신청</li> <li>중도퇴사신청</li> </ul> | 시설물        | 변기술       |             |      |        |          |
|                                                                                                    | 상태         | ④ 정상      | 아파손         | ○ 분실 | ○ 오염   |          |
|                                                                                                    | 보수공제<br>금액 | 10,000    |             |      |        |          |
|                                                                                                    | 시설물        | 방청소       |             |      |        |          |
|                                                                                                    | 상태         | ● 정상      | <u></u> मरू | ○ 분실 | ି ହଥ   |          |
|                                                                                                    | 보수공제<br>금액 | 30,000    |             |      |        |          |
| - 입사확인서                                                                                                    |            |           |             |      |        |          |
| · 납부영수증<br>· 역락식예약                                                                                                    |            |           |             |      |        |          |
| - 세미나실예약                                                                                                    |            |           |             |      |        |          |
|                                                                                                    |            |           |             | 제출   |        |          |
|                                                                                                    |            |           |             |      |        |          |
|                                                                                                    | 제출내역       |           |             |      |        |          |
|                                                                                                    |            |           | 학년도/학기      |      | 입퇴사구분  | 신청서      |
|                                                                                                    |            |           | 2023-1      |      | 입사     | (団 상세보기) |

## ③ "제출" 버튼 클릭 ▶ 퇴사처리 완료

Click the blue button ("제출(Submit)" button) ▶ Your "퇴사 처리(Check-out)" Process has been completed.